MANUAL BOOK Sistem Informasi Akademik (Pengisian Kuesioner)

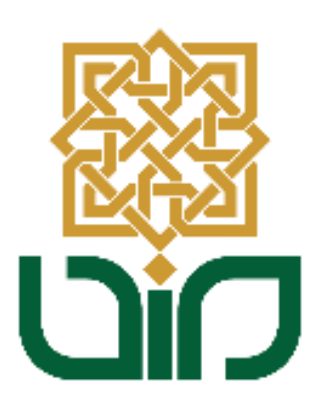

# UPT. PUSAT TEKNOLOGI INFORMASI DAN PANGKALAN DATA UIN SUNAN KALIJAGA YOGYAKARTA

2021

## A. Mengakses Sistem Inforamasi Akademik (SIA)

Untuk mengakses Sistem Informasi Akademik menuju pada link <u>akademik.uin-</u> <u>suka.ac.id</u>, kemudian login menggunakan NIM dan Password, lalu klik tombol Login

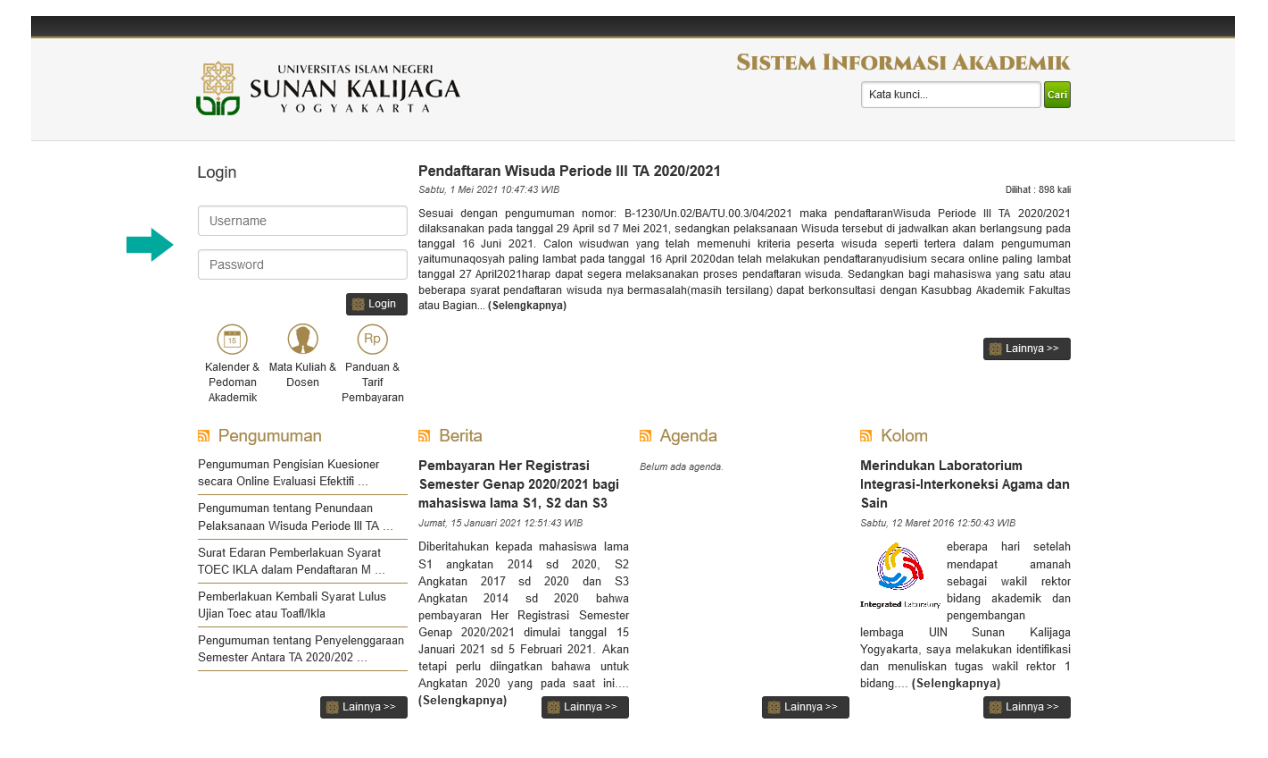

# B. Menu Evaluasi Pembelajaran

Kemudian untuk melakukkan pengisian Kuesioner, pilih menu **Evaluasi Pembelajaran** lalu pilih sub-menu **Isi Kuesioner**. Maka akan diarahkan pada halaman sub-menu Isi Kuesioner.

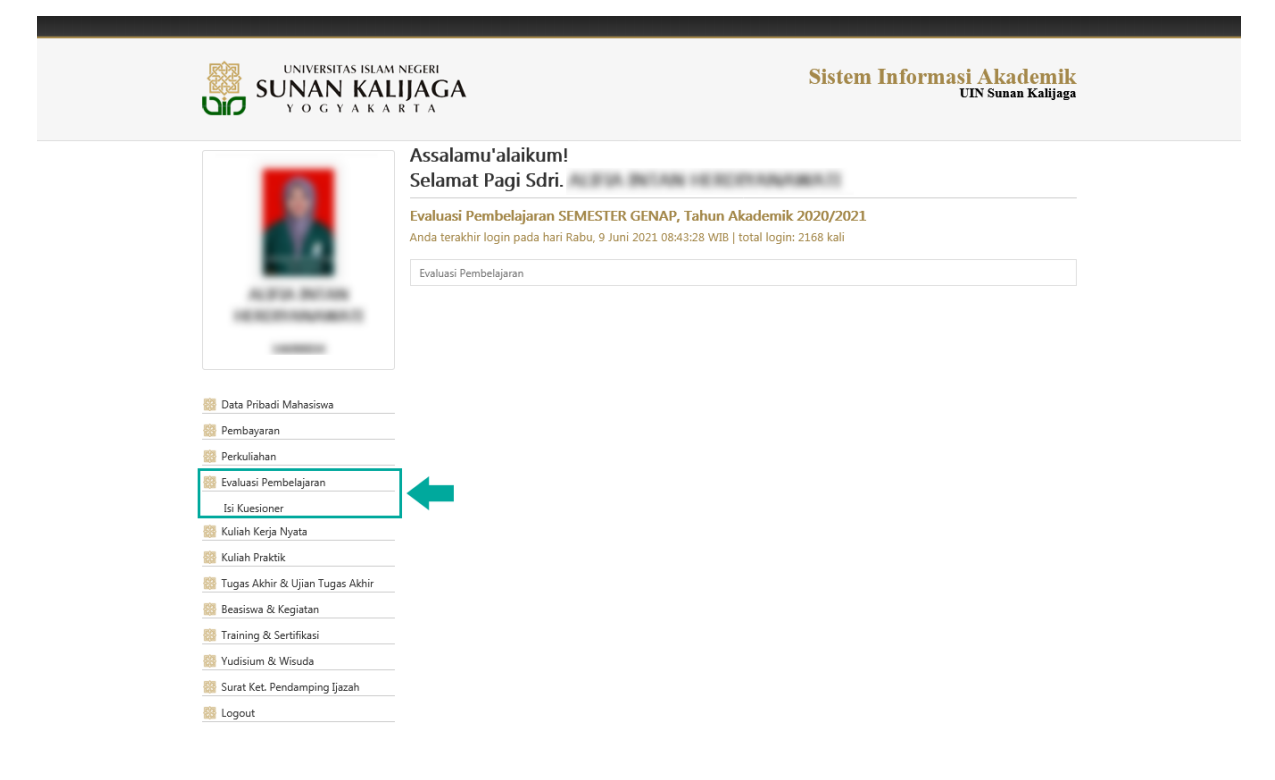

## C. Pengisian Evaluasi Pembelajaran

Kemudian untuk mengakses form pengisian Kuesioner, klik tombol
 <u>Isi Kuesioner</u>. Lalu akan diarahkan pada halaman selanjutnya. Apabila syarat belum terpenuhi maka belum dapat melakukkan pengisian Kuesioner.

| UNIVERSITAS ISLAM<br>SUNAN KAL<br>Y O G Y A K A                                                                                                    | IJAC<br>R T A | GA                                  |                                   | Sistem Info                    | rmasi Akao<br>UIN Sunan | <mark>lemik</mark><br>Kalijaga |
|----------------------------------------------------------------------------------------------------|---------------|-------------------------------------|-----------------------------------|--------------------------------|-------------------------|--------------------------------|
| _                                                                                                    | NIM.          |                                     | :                                 |                                |                         |                                |
|                                                                                                    | Nam           | a Mahasiswa                         |                                   |                                |                         |                                |
|                                                                                                    | Prog          | ram Studi                           | Providence Provide 1991           |                                |                         |                                |
|                                                                                                    | Dose          | n Penasihat Akademik                |                                   | NUMBER OF STREET               |                         |                                |
|                                                                                                    | Terak         | thir Login                          | han, i se internet an             | Contractor Contract            |                         |                                |
| ALC: NO. BUT NO.                                                                                                    | Eval          | uasi Pembelajaran 🔪 Isi Ku          | uesioner                          |                                |                         |                                |
| and the second second s | Alur          | Pengisian Evalua                    | si Pembelajaran                   |                                |                         |                                |
|                                                                                                    |               | Ce                                  | k syarat                          | Pengisian Evalua               | si Pembelajaran         |                                |
| 🎆 Data Pribadi Mahasiswa                                                                                                    |               |                                     | 0                                 |                                |                         |                                |
| Pembayaran                                                                                                    | SV            | arat untuk bisa melakuk             | kan pengisian kuesioner sudah ter | nenuhi. Untuk selaniutnya sila | kan melaniutkan de      | ngan                           |
| Perkuliahan                                                                                                    | me            | elakukan klik pada tombo            | ol Isi Kuesioner di bawah ini.    |                                |                         |                                |
| Evaluasi Pembelajaran                                                                                                    | 8             | Isi Kuesioner                       |                                   |                                |                         |                                |
| Isi Kuesioner<br>🄯 Kuliah Kerja Nyata                                                                                                    | Syar          | at Pengisian Evalı                  | uasi Pembelajaran                 |                                |                         |                                |
| 🄯 Kuliah Praktik                                                                                                    | No            |                                     | Syarat                            | Isi                            | Hubungi                 | Status                         |
| 🎇 Tugas Akhir & Ujian Tugas Akhir                                                                                                    | 1.            | Tanggal pengisian kue               | sioner = 24/05/2021 00:01:00 WIB  | 10/06/2021 09:52:14 WIB        | Petugas Bagian          |                                |
| 🎆 Beasiswa & Kegiatan                                                                                                    |               | s.d. 30/06/2021 23:00:0             | DO WIB                            |                                | Akademik                |                                |
| 🎆 Training & Sertifikasi                                                                                                    | 2.            | Status Mahasiswa = Ak               | stif                              | Aktif                          | Petugas Fakultas        |                                |
| 🎇 Yudisium & Wisuda                                                                                                    |               |                                     |                                   |                                |                         |                                |
| 🎆 Surat Ket. Pendamping Ijazah                                                                                                    | Keterangan    |                                     |                                   |                                |                         |                                |
| 🔯 Logout                                                                                                    |               | : Syarat pengisian E                | Evaluasi Pembelajaran SUDAH terpe | enuhi.                         |                         |                                |
|                                                                                                    | ×             | : Syarat pengisian<br>bersangkutan. | Evaluasi Pembelajaran BELUM t     | terpenuhi, info lebih lanjut s | ilakan hubungi pil      | nak yang                       |

2. Kemudian pada tabel daftar Kuesioner terdapat 3 nama Kuesioner yaitu : Skripsi, Survey Kepuasan dan Kuesioner Kepuasan Layanan Mahasiswa. Untuk mengisi Kuesioner, klik salah satu daftar nama Kuesioner pada kolom Nama Kuesioner. Lalu gulir kebawah untuk menemukkan Daftar Pertanyaan Kuesioner yang dipilih.

|                                                                                                    | M NEGERI<br>LIJAGA<br>A R T A                                                                                                    |                                                                                        |                                     | Sistem Info                                                                                                    | rmasi Aka<br>UIN Sun                      | ademik<br>Ian Kalijaga |
|----------------------------------------------------------------------------------------------------|----------------------------------------------------------------------------------------------------|----------------------------------------------------------------------------------------|-------------------------------------|----------------------------------------------------------------------------------------------------|-------------------------------------------|------------------------|
|                                                                                                    | NIM.                                                                                                    |                                                                                        |                                     |                                                                                                    |                                           |                        |
|                                                                                                    | Nama Mahasiswa                                                                                                    |                                                                                        |                                     | and the second second se |                                           |                        |
|                                                                                                    | Program Studi                                                                                                    | Internet State                                                                         |                                     |                                                                                                    |                                           |                        |
|                                                                                                    | Dosen Penasihat Akademik                                                                                                    | < : .                                                                                  |                                     | ·                                                                                                    |                                           |                        |
|                                                                                                    | Terakhir Login                                                                                                    | the second                                                                             | -                                   | A RECEIPTING STREET                                                                                                    |                                           |                        |
| ALC: NO. OF CO.                                                                                                    | Evaluasi Pembelajaran Isi                                                                                                    | Kuesioner                                                                              |                                     |                                                                                                    |                                           |                        |
|                                                                                                    | mengisi semua soal dan r                                                                                                    | memberikan komentar                                                                    | pada                                | formulir kuesioner.                                                                                                    |                                           |                        |
| Data Pribadi Mahasiswa     Pembayaran     Perkuliahan     Fukuri Dembalainge                                                                                                    | Perubahan jawaban kue<br>diisi kemudian klik Kirim.<br>Daftar Kuesioner SEM                                                                                                    | sioner maupun saran o<br>MESTER GENAP,                                                 | dapat<br>Tahı                       | dilakukan dengan melakukan klik <b>nan</b><br>I <b>n Akademik 2020/2021.</b>                                                                                                    | a kuesioner yan                           | g sudah                |
| Data Pribadi Mahasiswa  Pembayaran  Perkuliahan  Lai Yuzinagar                                                                                                    | Perubahan jawaban kue<br>diisi kemudian klik Kirim<br>Daftar Kuesioner SE<br>No Nama Kuesi                                                                                                    | sioner maupun saran o<br>MESTER GENAP,<br>oner Kelas                                   | dapat<br>Tahi                       | dilakukan dengan melakukan klik <b>nan</b><br>In Akademik 2020/2021.<br>Nama Dosen Pengampu                                                                                                    | na kuesioner yanı<br>Nilai                | g sudah                |
| Data Pribadi Mahasiswa Perbulyaran Perkuliahan Evaluasi Pembelajaran Lsi Kuesioner Kuliah Keria Hvata                                                                                                   | Perubahan jawaban kue<br>diisi kemudian klik Kirim.<br>Daftar Kuesioner SEP<br>No Nama Kuesi<br>1. <u>Skripsi</u>                                                                                         | sioner maupun saran o<br>MESTER GENAP,<br>ioner Kelas<br>A                             | Tahu<br>5<br>5<br>6                 | dilakukan dengan melakukan klik nan<br>In Akademik 2020/2021.<br>Nama Dosen Pengampu<br>TIM FIS                                                                                                    | na kuesioner yanı<br>Nilai                | g sudah                |
| Data Pribadi Mahasiswa     Pembayaran     Perkulahan     Evaluasi Pembelajaran     Isi Kuejan Nyata     Kuliah Kerja Nyata     Kuliah Kerja Nyata                                                       | Perubahan jawaban kue<br>diisi kemudian klik Kirim.<br>Daftar Kuesioner SEP<br>No Nama Kuesi<br>1. Skripsi<br>2. SURVEY KEPUASAN                                                                          | sioner maupun saran d<br>MESTER GENAP,<br>oner Kelas<br>A<br>-                         | dapat<br>Tahu<br>sks<br>6<br>-      | dilakukan dengan melakukan klik nan<br>In Akademik 2020/2021.<br>Nama Dosen Pengampu<br>TIM FIS                                                                                                    | na kuesioner yanı<br>Nilai<br>-<br>-      | g sudah                |
| Data Prihadi Mahasiswa Perbayaran Perbayaran Valuatian Valuati Pembelajaran Isi Kuesioner Kuliah Kerja Nyata Kuliah Praktik Ugas Akhir & Ujan Tugas Akhir                                               | Perubahan jawaban kue<br>diisi kemudian klik Kirim.<br>Daftar Kuesioner SEP<br>No Nama Kuesi<br>1. Skripsi<br>2. SURVEY KEPUASAN<br>3. Kuesioner Kepuasan La<br>Mahasiswa                                 | sioner maupun saran d<br>MESTER GENAP,<br>oner Kelas<br>A<br>A<br>yanan -              | dapat<br>Tahu<br>SKS<br>6<br>-<br>- | dilakukan dengan melakukan klik nan<br>III Akademik 2020/2021.<br>Nama Dosen Pengampu<br>TIM FIS<br>-                                                                                                    | na kuesioner yany<br>Nilai<br>-<br>-      | g sudah                |
| Data Pribadi Mahasiswa Pembayaran Perkulahan Evaluasi Pembelajaran Ei Kuesioner Kulah Kerja Nyata Kulah Pratik Ujan Tugas Abhir & Ujan Tugas Abhir Bessiswa & Kegiatan                                  | Perubahan jawaban kue<br>diisi kemudian klik Kirim.<br>Daftar Kuesioner SEP<br>No Nama Kuesi<br>1. <u>Skrinsi</u><br>2. <u>SURVEY KEPUASAN</u><br>3. <u>Kuesioner Kepuasan La</u><br>Mahasiswa            | sioner maupun saran d<br>MESTER GENAP,<br>oner Kelas<br>A<br>yanan -                   | dapat<br>Tahi<br>SKS<br>6<br>-      | dilakukan dengan melakukan klik nan<br>In Akademik 2020/2021.<br>Nama Dosen Pengampu<br>TIM FIS<br>-                                                                                                    | na kuesioner yanı<br>Nilai<br>-<br>-<br>- | g sudah                |
| Data Pribadi Mahasiswa Pembayaran Perkulahan Evaluasi Pembelajaran Isi Kuesioner Kuliah Kerja Nyata Kuliah Praktik Ugas Abhir & Ujian Tugas Abhir Beasiswa & Kegiatan Training & Sertifikasi            | Perubahan jawaban kue<br>diisi kemudian klik Kirim.<br>Daftar Kuesioner SEP<br>No Nama Kuesi<br>1. Skripsi<br>2. SURVEY KEPUASAN<br>3. Kuesioner Kepuasan La<br>Mahasiswa                                 | sioner maupun saran (<br>MESTER GENAF,<br>oner Kelas<br>A<br>A<br>yanan -              | dapat<br>Tahu<br>SKS<br>6<br>-<br>- | dilakukan dengan melakukan klik nan<br>an Akademik 2020/2021.<br>Nama Dosen Pengampu<br>TIM FIS<br>-                                                                                                    | Nilai<br>-<br>-<br>-                      | g sudah                |
| Data Pribadi Mahasiswa  Pembayaran  Perkuliahan  Kuliah Kerja Nyata  Kuliah Kerja Nyata  Kuliah Praktik  Tuga Suhir & Ujian Tugas Akhir  Beasiswa & Kegiatan  Trinning & Sertifikai  Yudisilum & Wisuda | Perubahan jawaban kue:<br>diisi kemudian klik Kirim.<br>Daftar Kuesioner SEP<br>No Nama Kuesi<br>1. Skripai<br>2. SURVEY KEPUASAN<br>3. Kuesioner Kepuasan La<br>Mahasiswa<br>Keterangan<br>• SUDAH mengi | sioner maupun saran of<br>MESTER GENAP,<br>oner Kelas<br>A<br>yanan -<br>si kuesioner. | dapat<br>Tahu<br>SKS<br>6<br>-      | dilakukan dengan melakukan klik nan<br>III Akademik 2020/2021.<br>Nama Dosen Pengampu<br>TIM FIS<br>-<br>-                                                                                                    | na kuesioner yanı<br>Nilai<br>-<br>-      | g sudah                |

## a. Kuesioner Skripsi

Berikut merupakan tampilan Kuesioner Skripsi, Isikan pilihan jawaban pada kolom yang telah disediakan. Kemudian Klik tombol Kirim untuk mengirimkan hasil Kuesioner.

### KUESIONER MAHASISWA

Diharapkan mahasiswa / mahasiswi mengisi kuesioner dengan lengkap dan obyektif.

1. Isikan pilihan jawaban pada kolom yang disediakan.

2. Jika ingin menyampaikan saran, isikan saran Anda pada form saran yang telah disediakan.

 Jika telah selesai mengisi semua pilihan dan yakin dengan jawaban Anda, silahkan klik tombol Kirim (di bagian bawah halaman ini).

Mata Kuliah : Skripsi (A)

Nama Dosen : TIM FIS (000101010000110062)

8

Semester Paket :

|     |                                | SOAL KUE                        | SIONER                          |                |
|-----|--------------------------------|---------------------------------|---------------------------------|----------------|
| 1.  | Apakah dosen membuat kor       | ntrak belajar dengan jelas di a | wal perkuliahan ?               |                |
|     | 🔿 Sangat Jelas                 | 🔿 Cukup Jelas                   | 🔿 Kurang Jelas                  | 🔿 Tidak Jelas  |
| 2.  | Apakah Dosen pada saat me      | emberi kuliah dapat menjelask   | an materi kuliah secara baik?   |                |
|     | 🔾 Sangat Baik                  | 🔾 Cukup Baik                    | 🔿 Kurang Baik                   | 🔿 Tidak Baik   |
| 3.  | Apakah dosen memberikan        | contoh-contoh dalam penyan      | npaian materi kuliah ?          |                |
|     | 🔾 Selalu                       | O Sering                        | 🔿 Kadang-kadang                 | 🔿 Tidak Pernah |
| 4.  | Apakah Dosen memberikan        | tanggapan yang baik atas per    | tanyaan dari mahasiswa?         |                |
|     | 🔘 Sangat Baik                  | 🔿 Cukup Baik                    | 🔿 Kurang Baik                   | 🔿 Tidak Baik   |
| 5.  | Bagaimana disiplin Dosen te    | erhadap ketepatan waktu kulia   | h?                              |                |
|     | 🔿 Sangat Tepat                 | O Cukup Tepat                   | 🔿 Kurang Tepat                  | 🔿 Tidak Tepat  |
| 6.  | Apakah cara Dosen mengaja      | ar mampu meningkatkan mina      | t belajar mahasiswa?            |                |
|     | 🔿 Sangat Mampu                 | 🔿 Cukup Mampu                   | 🔿 Kurang Mampu                  | 🔿 Tidak Mampu  |
| 7.  | Apakah Dosen mampu mem         | nbuat suasana kelas yang kono   | dusif untuk belajar?            |                |
|     | 🔿 Sangat Mampu                 | 🔿 Cukup Mampu                   | 🔿 Kurang Mampu                  | 🔿 Tidak Mampu  |
| 8.  | Apakah Dosen mampu men         | gaitkan antara keilmuan & kei   | slaman dalam perkuliahan?       |                |
|     | 🔿 Sangat Mampu                 | 🔿 Cukup Mampu                   | 🔿 Kurang Mampu                  | 🔿 Tidak Mampu  |
| 9.  | Apakah Dosen menggunaka        | n rujukan perkuliahan yang je   | las?                            |                |
|     | 🔿 Sangat Jelas                 | O Cukup Jelas                   | O Kurang Jelas                  | 🔿 Tidak Jelas  |
| 10. | Apakah Dosen menyampaik        | an materi kuliah secara sistem  | atis sesuai dengan Satuan Acara | Perkuliahan ?  |
|     | 🔿 Sangat Sesuai                | 🔿 Cukup Sesuai                  | 🔿 Kurang Sesuai                 | 🔿 Tidak Sesuai |
| S   | ilakan tuliskan kritik atau sa | ran                             |                                 |                |

# b. Survey Kepuasan

Berikut merupakan tampilan Survey Kepuasan, Isikan pilihan jawaban pada kolom yang telah disediakan. Kemudian Klik tombol 🏭 Kirim untuk mengirimkan hasil Kuesioner.

#### KUESIONER MAHASISWA

Diharapkan mahasiswa / mahasiswi mengisi kuesioner dengan lengkap dan obyektif.

1. Isikan pilihan jawaban pada kolom yang disediakan

2. Jika telah selesai mengisi semua pilihan dan yakin dengan jawaban Anda, silakan klik tombol Kirim (di bagian bawah halaman ini)

- 3. Keterangan pilihan:
- 1 = Sangat tidak penting atau sangat tidak puas

2 = Tidak penting atau tidak puas 3 = Cukup penting atau cukup puas

4 = Penting atau puas 5 = Sangat penting atau sangat puas

| No.  | Pernyataan                                                                                                    | Tingkat Kepentingan<br>(HARAPAN)                      | Tingkat Kepuasan Saat ini<br>(KENYATAAN)              |  |  |
|------|----------------------------------------------------------------------------------------------------|-------------------------------------------------------|-------------------------------------------------------|--|--|
|      |                                                                                                    | Skala Sikap                                           | Skala Sikap                                           |  |  |
| Perr | nyataan berikut mengenai Layanan konsultasi akademik                                                            |                                                       |                                                       |  |  |
| 1.   | Kemampuan Dosen PA dalam membantu permasalahan<br>akademis                                                      | 0 0 0 0 0<br>1 2 3 4 5                                | 0 0 0 0 0<br>1 2 3 4 5                                |  |  |
| 2.   | Kemudahan Dosen PA untuk ditemui                                                                                | $\begin{array}{cccccccccccccccccccccccccccccccccccc$  | 0 0 0 0 0<br>1 2 3 4 5                                |  |  |
| Perr | nyataan berikut mengenai Fasilitas pendukung yang disedial                                                      | xan Universitas                                       |                                                       |  |  |
| 3.   | Ruangan kelas yang bersih, rapi dan nyaman                                                                      | 0 0 0 0 0<br>1 2 3 4 5                                | 0 0 0 0 0<br>1 2 3 4 5                                |  |  |
| 4.   | Peralatan laboratorium yang lengkap dan canggih                                                                 | 0 0 0 0 0<br>1 2 3 4 5                                | 0 0 0 0 0<br>1 2 3 4 5                                |  |  |
| 5.   | Kelengkapan buku-buku dan literatur di perpustakaan                                                             | 0 0 0 0 0<br>1 2 3 4 5                                | $\begin{array}{c ccccccccccccccccccccccccccccccccccc$ |  |  |
| 6.   | Sarana dan prasarana umum seperti toilet, kamar mandi, air,<br>listrik dll tersedia dalam jumlah yang mencukupi | 0 0 0 0 0<br>1 2 3 4 5                                | $\begin{array}{c ccccccccccccccccccccccccccccccccccc$ |  |  |
| 7.   | Kemudahan memperoleh informasi tentang lowongan<br>pekerjaan di pusat layanan karir                             | 0 0 0 0 0<br>1 2 3 4 5                                | 0 0 0 0 0<br>1 2 3 4 5                                |  |  |
| 8.   | Kelengkapan lapangan dan fasilitas olahraga                                                                     | $\begin{array}{c ccccccccccccccccccccccccccccccccccc$ | 0 0 0 0 0<br>1 2 3 4 5                                |  |  |
| 9.   | Ketersediaan kantin yang menyediakan tempat makan yang<br>bersih, enak dan harga yang terjangkau                | 0 0 0 0 0<br>1 2 3 4 5                                | 0 0 0 0 0<br>1 2 3 4 5                                |  |  |
| 10.  | Kelengkapan kelas (OHP, meja, kursi, papan tulis dll) berada<br>dalam kondisi yang baik                         | 0 0 0 0 0<br>1 2 3 4 5                                | 0 0 0 0 0<br>1 2 3 4 5                                |  |  |
| 11.  | Adanya pusat kegiatan mahasiswa (student center)                                                                | 0 0 0 0 0<br>1 2 3 4 5                                | 0 0 0 0 0<br>1 2 3 4 5                                |  |  |
| 12.  | Penerapan komputerisasi pada universitas (kampus digital)                                                       | $\begin{array}{cccccccccccccccccccccccccccccccccccc$  | 0 0 0 0 0<br>1 2 3 4 5                                |  |  |
| 13.  | Kelengkapan laboratorium (komputer, software dll)<br>berfungsi dengan baik                                      | 0 0 0 0 0<br>1 2 3 4 5                                | $\begin{array}{c ccccccccccccccccccccccccccccccccccc$ |  |  |

| Pernyataan | berikut mengenai | Proses | perkuliahan | dan | kurikulum |
|------------|------------------|--------|-------------|-----|-----------|
|            |                  |        |             |     |           |

| 14.  | Kemudahan mengurus surat keterangan akademik (surat<br>pengantar untuk tugas, surat keterangan sakit/cuti, dll)                                   | O       O       O |
|------|----------------------------------------------------------------------------------------------------|----------------------------------------------------------------------------------------------------|
| 15.  | Sistem penilaian yang adil dan transparan                                                                                                    | O       O       O |
| 16.  | Jadwal kuliah dan ujian tersusun dengan baik (tidak<br>bentrok)                                                                                   | O       O       O |
| 17.  | Kemudahan mengurus transkrip nilai                                                                                                    | O       O       O |
| 18.  | Kurikulum program studi yang disusun dengan baik dan<br>sesuai dengan kebutuhan saat ini                                                          | O       O       O       O       O       O       O       O         1       2       3       4       5       1       2       3       4       5                                                                                                    |
| 19.  | Tugas-tugas kuliah bermanfaat dalam pemahaman materi<br>kuliah                                                                                    | O       O       O       O       O       O       O       O         1       2       3       4       5       1       2       3       4       5                                                                                                    |
| 20.  | Materi kuliah yang bermutu dan mengikuti perkembangan<br>(up to date)                                                                             | 0       0       0       0       0       0       0       0       0       0       0       0       0       0       0       0       0       0       0       0       0       0       0       0       0       0       0       0       0       0       0       0       0       0       0       0       1       1       1       1       1       1       1       1       1       1       1       1       1       1       1       1       1       1       1       1       1       1       1       1       1       1       1       1       1       1       1       1       1       1       1       1       1       1       1       1       1       1       1       1       1       1       1       1       1       1       1       1       1       1       1       1       1       1       1       1       1       1       1       1       1       1       1       1       1       1       1       1       1       1       1       1       1       1       1       1       1       1       1 |
| 21.  | Praktikum yang diadakan sangat membantu untuk lebih<br>memahami materi kuliah dan praktiknya                                                      | 0       0       0       0       0       0       0       0       0       0       0       0       0       0       0       0       0       0       0       0       0       0       0       0       0       0       0       0       0       0       0       0       0       0       0       0       1       1       1       1       1       1       1       1       1       1       1       1       1       1       1       1       1       1       1       1       1       1       1       1       1       1       1       1       1       1       1       1       1       1       1       1       1       1       1       1       1       1       1       1       1       1       1       1       1       1       1       1       1       1       1       1       1       1       1       1       1       1       1       1       1       1       1       1       1       1       1       1       1       1       1       1       1       1       1       1       1       1       1 |
| 22.  | Proses perkuliahan memberikan nilai tambah terhadap<br>kemampuan menggunakan teknologi informasi                                                  | O       O       O       O       O       O       O       O         1       2       3       4       5       1       2       3       4       5                                                                                                    |
| 23.  | Proses perkuliahan memberikan nilai tambah bagi<br>kemampuan berbahasa asing (Inggris/Arab)                                                       | O       O       O       O       O       O       O       O       O         1       2       3       4       5       1       2       3       4       5                                                                                                    |
| Perr | iyataan berikut mengenai Keamanan kampus dan lingkunga                                                                                            | an di sekitarnya                                                                                                    |
| 24.  | Tingkat keamanan kampus dan lingkungan sekitar dari<br>kriminalitas dan kejahatan seperti pencurian, preman dll                                   | O       O       O |
| 25.  | Area parkir yang luas, aman dan tertib                                                                                                    | O       O       O       O       O       O       O       O         1       2       3       4       5       1       2       3       4       5                                                                                                    |
| Perr | iyataan berikut mengenai Usaha agar mahasiswa merasa dit                                                                                          | terima dan dihargai                                                                                                    |
| 26.  | Ketersediaan sarana komunikasi antara mahasiswa dengan<br>pihak universitas (diskusi rutin, mailgroups, kuliah umum,<br>dll)                      | O       O       O |
| 27.  | Kebijakan yang dikeluarkan UIN Sunan Kalijaga Yogyakarta<br>mempertimbangkan kepentingan dan dampak bagi<br>mahasiswa (tidak merugikan mahasiswa) | O       O       O |
| 28.  | Adanya penghargaan bagi mahasiswa berprestasi                                                                                                    |                                                                                                    |

器 Kirim

### c. Kuesioner Kepuasan Layanan Mahasiswa

Berikut merupakan tampilan Kuesioner Kepuasan Layanan Mahasiswa, Isikan pilihan jawaban pada kolom yang telah disediakan. Kemudian Klik tombol Simpan Isian Kuesioner untuk mengirimkan hasil Kuesioner.

#### Kuesioner Kepuasan Layanan Mahasiswa

Kuisioner ini dibuat dalam rangka untuk meningkatkan kapabilitas UIN Sunan Kalijaga dalam memberikan layanan teknologi informasi kepada pengguna, khususnya seluruh civitas akademika UIN Sunan Kalijaga. Oleh karena itu kami sangat mengharapkan partisipasi dari Anda untuk mengisi kuisioner berikut. Petunjuk pengisian:

- a. Baca dan cermati setiap pertanyaan yang disajikan
- b. Klik jawaban yang ingin anda pilih pada kolom jawaban yang telah disediakan
- c. Jawablah pertanyaan dengan jujur sesuai kondisi
- d. Pada soal bertanda (\*) boleh memilih lebih dari 1 jawaban

|     |         |                | Daftar Pertanyaan Kuesioner Kepuasan Layanan Mahasiswa                        |
|-----|---------|----------------|-------------------------------------------------------------------------------|
| Rel | iabilit | ty (keandalan) |                                                                               |
| 1   | Kete    | rlibatan dosen | pembimbing dalam mengarahkan dan menentukan matakuliah yang diambil dalam KRS |
|     | 0       | Sangat Puas    |                                                                               |
|     | 0       | Puas           |                                                                               |
|     | 0       | Kurang Puas    |                                                                               |
|     | 0       | Tidak Puas     |                                                                               |
| 2   | Kem     | ampuan dosen   | ı pembimbing dalam membantu mengatasi persoalan akademik dan non-akademik     |
|     | 0       | Sangat Puas    |                                                                               |
|     | 0       | Puas           |                                                                               |
|     | 0       | Kurang Puas    |                                                                               |
|     | 0       | Tidak Puas     |                                                                               |
| 3   | Kem     | ampuan dosen   | ı pembimbing memotivasi mahasiswa                                             |
|     | 0       | Sangat Puas    |                                                                               |
|     | 0       | Puas           |                                                                               |
|     | 0       | Kurang Puas    |                                                                               |
|     | 0       | Tidak Puas     |                                                                               |
| 4   | Kem     | ampuan dosen   | ı dalam menyampaikan materi perkuliahan                                       |
|     | 0       | Sangat Puas    |                                                                               |
|     | 0       | Puas           |                                                                               |
|     | 0       | Kurang Puas    |                                                                               |
|     | 0       | Tidak Puas     |                                                                               |
| 5   | Kem     | ampuan dosen   | ı dalam membimbing penelitian mahasiswa                                       |
|     | 0       | Sangat Puas    |                                                                               |
|     | 0       | Puas           |                                                                               |
|     | 0       | Kurang Puas    |                                                                               |
|     | 0       | Tidak Puas     |                                                                               |

| 6  | Kem  | ampuan dosen      | dalam membimbing kegiatan pengabdian mahasiswa                         |
|----|------|-------------------|------------------------------------------------------------------------|
|    | 0    | Sangat Puas       |                                                                        |
|    | 0    | Puas              |                                                                        |
|    | 0    | Kurang Puas       |                                                                        |
|    | 0    | Tidak Puas        |                                                                        |
| 7  | Kem  | ampuan staff da   | alam membantu menyelesaikan permasalahan terkait administrasi akademik |
|    | 0    | Sangat Puas       |                                                                        |
|    | 0    | Puas              |                                                                        |
|    | 0    | Kurang Puas       |                                                                        |
|    | 0    | Tidak Puas        |                                                                        |
| 8  | Kem  | ampuan staff da   | alam menjawab pertanyaan mahasiswa terkait administrasi akademik       |
|    | 0    | Sangat Puas       |                                                                        |
|    | 0    | Puas              |                                                                        |
|    | 0    | Kurang Puas       |                                                                        |
|    | 0    | Tidak Puas        |                                                                        |
| 9  | Keje | lasan prosedur    | pelayanan mahasiswa                                                    |
|    | 0    | Sangat Puas       |                                                                        |
|    | 0    | Puas              |                                                                        |
|    | 0    | Kurang Puas       |                                                                        |
|    | 0    | Tidak Puas        |                                                                        |
| 10 | Tind | ak lanjut fakulta | as/unit terkait dengan kebutuhan dan permasalahan mahasiswa            |
|    | 0    | Sangat Puas       |                                                                        |
|    | 0    | Puas              |                                                                        |
|    | 0    | Kurang Puas       |                                                                        |
|    | 0    | Tidak Puas        |                                                                        |

| Res | pons | iveness (Daya  | tanggap)                                                                     |
|-----|------|----------------|------------------------------------------------------------------------------|
| 11  | Resp | on dosen terh  | adap masalah yang mempengaruhi akademik mahasiswa                            |
|     | 0    | Sangat Puas    |                                                                              |
|     | 0    | Puas           |                                                                              |
|     | 0    | Kurang Puas    |                                                                              |
|     | 0    | Tidak Puas     |                                                                              |
| 12  | Repo | on dosen peng  | ampu terhadap pemberian umpan balik proses pembelajaran                      |
|     | 0    | Sangat Puas    |                                                                              |
|     | 0    | Puas           |                                                                              |
|     | 0    | Kurang Puas    |                                                                              |
|     | 0    | Tidak Puas     |                                                                              |
| 13  | Resp | on dosen terh  | adap janji temu konsultasi                                                   |
|     | 0    | Sangat Puas    |                                                                              |
|     | 0    | Puas           |                                                                              |
|     | 0    | Kurang Puas    |                                                                              |
|     | 0    | Tidak Puas     |                                                                              |
| 14  | Mon  | itoring dosen  | pembimbing terhadap hasil perkuliahan di tiap semester                       |
|     | 0    | Sangat Puas    |                                                                              |
|     | 0    | Puas           |                                                                              |
|     | 0    | Kurang Puas    |                                                                              |
|     | 0    | Tidak Puas     |                                                                              |
| 15  | Pela | yanan konsulta | isi secara periodik oleh dosen pembimbing demi tercapainya studi tepat waktu |
|     | 0    | Sangat Puas    |                                                                              |
|     | 0    | Puas           |                                                                              |
|     | 0    | Kurang Puas    |                                                                              |
|     | 0    | Tidak Puas     |                                                                              |

| 16       Keezpatan dan ketepatan layanan staff administrasi         Puas       Puas         Tidak Puas       Rivrang Puas         17       Keejpatan staff administrasi dalam melayani mahasiswa         Puas       Puas         Puas       Puas         Tidak Puas       Puas         Puas       Rivrang Puas         Tidak Puas       Puas         Puas       Rivrang Puas         Tidak Puas       Puas         Tidak Puas       Rivrang Puas         Tidak Puas       Tidak Puas         Is       Kerurutahan layanan yang diberikan oleh staff administrasi         Puas       Puas         Virang Puas       Tidak Puas         Puas       Puas         Tidak Puas       Puas         Rivrang Puas       Puas         Puas       Rivrang Puas         Puas       Rivrang Puas         Puas       Rivrang Puas         Puas       Rivrang Puas         Rivrang Puas       Rivrang Puas         Puas       Rivrang Puas         Puas       Rivrang Puas         Puas       Rivrang Puas         Puas       Rivrang Puas         Puas       Rivrang Puas                                                                                                    |    |      |                 |                                           |
|----------------------------------------------------------------------------------------------------|----|------|-----------------|-------------------------------------------|
| Image: Sangat Puas       Puas         Puas       Rurang Puas         Tidak Puas       Tidak Puas         Image: Sangat Puas       Puas         Puas       Puas         Image: Puas       Puas         Image: Puas       Puas         Image: Puas       Puas         Image: Puas       Rurang Puas         Image: Puas       Rurang Puas         Image: Puas       Rurang Puas         Image: Puas       Puas         Image: Puas       Puas         Im                                                                                                    | 16 | Kece | patan dan kete  | epatan layanan staff administrasi         |
| Puas         Kurang Puas         Tidak Puas         Tidak Puas         Puas         Puas         Rurang Puas         Tidak Puas         Puas         Puas         Rurang Puas         Tidak Puas         Rurang Puas         Tidak Puas         Rurang Puas         Tidak Puas         Puas         Rurang Puas         Puas         Puas         Rurang Puas         Puas         Puas         Puas         Rurang Puas         Puas                                                                                                    |    | 0    | Sangat Puas     |                                           |
| Kurang Puas         Tidak Puas         Tidak Puas         Puas         Puas         Tidak Puas         Puas         Vitrang Puas         Tidak Puas         Puas         Vitrang Puas         Tidak Puas         Puas         Vitrang Puas         Tidak Puas         Vitrang Puas         Vitrang Puas         Puas         Puas         Puas         Vitrang Puas         Puas         Puas         Vitrang Puas         Puas         Vitrang Puas         Puas         Vitrang Puas         Puas         Puas         Puas         Vitrang Puas         Puas         Puas         Vitrang Puas         Puas         Vitrang Puas         Puas         Vitrang Puas         Puas         Vitrang Puas         Puas         Vitrang Puas         Puas         Vitrang Puas         Vitrang Puas         Vitrang Puas                                                                                                    |    | 0    | Puas            |                                           |
| Image: Constraint of the state of the state of the s               |    | 0    | Kurang Puas     |                                           |
| <ul> <li>Kesigapan staff administrasi dalam melayani mahasiswa</li> <li>Sangat Puas</li> <li>Puas</li> <li>Kurang Puas</li> <li>Tidak Puas</li> <li>Sangat Puas</li> <li>Vas</li> <li>Kurang Puas</li> <li>Tidak Puas</li> </ul>                                                                                                    |    | 0    | Tidak Puas      |                                           |
| Sangat Puas   Puas   Tidak Puas   Tidak Puas   Vas   Puas   Vas   Puas   Kurang Puas   Tidak Puas   Tidak Puas   Puas   Vas   Puas   Vas   Puas   Vas   Puas   Vas   Puas   Vas   Vas                                                                                                    | 17 | Kesi | gapan staff adr | ninistrasi dalam melayani mahasiswa       |
| Puas   Tidak Puas   Puas   Puas   Puas   Puas   Kurang Puas   Puas   Kurang Puas   Tidak Puas     Sangat Puas   Puas   Kurang Puas   Tidak Puas     Kurang Puas   Tidak Puas     Kurang Puas   Tidak Puas     Sangat Puas   Puas   Kurang Puas   Tidak Puas     Puas   Puas   Puas   Tidak Puas     Puas   Puas   Puas   Puas   Puas   Puas   Puas   Vas   Puas   Puas   Puas   Vas   Puas   Puas   Vas   Vas   Puas   Vas   Vas   Vas   Vas   Vas   Vas   Vas   Vas   Vas   Vas   Vas   Vas   Vas   Vas   Vas   Vas   Vas   Vas   Vas   Vas   Vas   Vas   Vas   Vas   Vas   Vas   Vas   Vas   Vas   Vas   Vas   Vas   Vas   Vas                                                                                                    |    | 0    | Sangat Puas     |                                           |
| Kurang Puas         Tidak Puas         Tidak Puas         Sangat Puas         Puas         Kurang Puas         Tidak Puas         Tidak Puas         Puas         Kurang Puas         Tidak Puas         Vas         Vas                                                                                                    |    | 0    | Puas            |                                           |
| Tidak Puas         18       Kemudahan layanan yang diberikan oleh staff administrasi         Sangat Puas       Puas         Puas       Tidak Puas         Tidak Puas       Tidak Puas         19       Kemudahan mendapat informasi terkait pembayaran UKT/SPP         Sangat Puas       Puas         Puas       Tidak Puas         Puas       Tidak Puas         Puas       Puas         Puas       Puas         Puas       Puas         Puas       Puas         Puas       Tidak Puas         Puas       Tidak Puas         Tidak Puas       Tidak Puas         Tidak Puas       Tidak Puas         Tidak Puas       Tidak Puas         Tidak Puas       Tidak Puas         Tidak Puas       Tidak Puas                                                                                                    |    | 0    | Kurang Puas     |                                           |
| 18       Kemudahan layanan yang diberikan oleh staff administrasi         0       Sangat Puas         Puas       Kurang Puas         19       Kemudahan mendapat informasi terkait pembayaran UKT/SPP         0       Sangat Puas         0       Puas         19       Kurang Puas         19       Kurang Puas         19       Kurang Puas         19       Sangat Puas         19       Sangat Puas         19       Sangat Puas         19       Sangat Puas         19       Sangat Puas         19       Sangat Puas         19       Rurang Puas         19       Kurang Puas         10       Tidak Puas         10       Kurang Puas         11       Tidak Puas         12       Sangat Puas         13       Tidak Puas         14       Puas         15       Tidak Puas                                                                                                    |    | 0    | Tidak Puas      |                                           |
| <ul> <li>Sangat Puas</li> <li>Puas</li> <li>Kurang Puas</li> <li>Tidak Puas</li> </ul> 19 Kemudahan mendapat informasi terkait pembayaran UKT/SPP <ul> <li>Sangat Puas</li> <li>Puas</li> <li>Kurang Puas</li> <li>Tidak Puas</li> </ul> 20 Kemudahan membayar UKT/SPP <ul> <li>Sangat Puas</li> <li>Tidak Puas</li> </ul> 21 Kemudahan membayar UKT/SPP <ul> <li>Sangat Puas</li> <li>Tidak Puas</li> </ul>                                                                                                    | 18 | Kem  | udahan layana   | n yang diberikan oleh staff administrasi  |
| Puas   Kurang Puas   Tidak Puas   Tidak Puas   Puas   Puas   Puas   Puas   Puas   Puas   Tidak Puas     Puas   Puas   Puas   Sangat Puas   Puas   Puas   Puas   Vas   Puas   Puas   Tidak Puas     Tidak Puas     Tidak Puas                                                                                                    |    | 0    | Sangat Puas     |                                           |
| Kurang Puas         Tidak Puas         Image: Sangat Puas         Puas         Kurang Puas         Tidak Puas         Puas         Tidak Puas         Puas         Sangat Puas         Puas         Puas         Kurang Puas         Tidak Puas         Puas         Kurang Puas         Tidak Puas         Tidak Puas         Tidak Puas         Tidak Puas                                                                                                    |    | 0    | Puas            |                                           |
| Image: Puas       Sangat Puas         Puas       Puas         Image: Tidak Puas       Fuas         Image: Tidak Puas       Tidak Puas         Image: Tidak Puas       Fuas         Image: Tidak Puas       Fuas         Image                                                                                                    |    | 0    | Kurang Puas     |                                           |
| 19       Kemutahan mendapat informasi terkait pembayaran UKT/SPP         0       Sangat Puas         0       Puas         10       Kurang Puas         11       Tidak Puas         12       Kurang Puas         13       Ruas         14       Puas         15       Sangat Puas         16       Puas         17       Sangat Puas         18       Puas         19       Kurang Puas         10       Fuas         11       Tidak Puas                                                                                                    |    | 0    | Tidak Puas      |                                           |
| Sangat Puas   Puas   Kurang Puas   Tidak Puas   Tidak Puas   Puas   Vandar Puas   Puas   Puas   Vandar Puas   Puas   Puas   Puas   Puas   Puas   Puas   Puas   Puas   Tidak Puas   Tidak Puas                                                                                                    | 19 | Kem  | udahan menda    | apat informasi terkait pembayaran UKT/SPP |
| Puas   Kurang Puas   Tidak Puas   Tidak Puas   Sangat Puas   Puas   Puas   Kurang Puas   Tidak Puas   Tidak Puas                                                                                                    |    | 0    | Sangat Puas     |                                           |
| Kurang Puas   Tidak Puas   Sangat Puas   Puas   Nurang Puas   Kurang Puas   Tidak Puas   Tidak Puas                                                                                                    |    | 0    | Puas            |                                           |
| Image: Constraint of the second second se |    | 0    | Kurang Puas     |                                           |
| 20 Kemudahan membayar UKT/SPP       O     Sangat Puas       Puas       Kurang Puas       Tidak Puas                                                                                                    |    | 0    | Tidak Puas      |                                           |
| Sangat Puas       Puas       Kurang Puas       Tidak Puas                                                                                                    | 20 | Kem  | udahan memb     | ayar UKT/SPP                              |
| <ul> <li>Puas</li> <li>Kurang Puas</li> <li>Tidak Puas</li> </ul>                                                                                                    |    | 0    | Sangat Puas     |                                           |
| Kurang Puas       Tidak Puas                                                                                                    |    | 0    | Puas            |                                           |
| O Tidak Puas                                                                                                    |    | 0    | Kurang Puas     |                                           |
|                                                                                                    |    | 0    | Tidak Puas      |                                           |

| Ass | urand                                          | e (kepastian)   |                                                         |  |  |  |  |
|-----|------------------------------------------------|-----------------|---------------------------------------------------------|--|--|--|--|
| 21  | 1 Kepastian dalam mendapatkan layanan akademik |                 |                                                         |  |  |  |  |
|     | 0                                              | Sangat Puas     |                                                         |  |  |  |  |
|     | 0                                              | Puas            |                                                         |  |  |  |  |
|     | 0                                              | Kurang Puas     |                                                         |  |  |  |  |
|     | 0                                              | Tidak Puas      |                                                         |  |  |  |  |
| 22  | Kepa                                           | astian dalam m  | endapatkan solusi bagi kebutuhan/permasalahan mahasiswa |  |  |  |  |
|     | 0                                              | Sangat Puas     |                                                         |  |  |  |  |
|     | 0                                              | Puas            |                                                         |  |  |  |  |
|     | 0                                              | Kurang Puas     |                                                         |  |  |  |  |
|     | 0                                              | Tidak Puas      |                                                         |  |  |  |  |
| 23  | Kepa                                           | astian lama wak | ktu layanan telah sesuai dengan aturan                  |  |  |  |  |
|     | 0                                              | Sangat Puas     |                                                         |  |  |  |  |
|     | 0                                              | Puas            |                                                         |  |  |  |  |
|     | 0                                              | Kurang Puas     |                                                         |  |  |  |  |
|     | 0                                              | Tidak Puas      |                                                         |  |  |  |  |
| 24  | Kepa                                           | astian bahwa la | iyanan telah diberikan sesuai dengan aturan             |  |  |  |  |
|     | 0                                              | Sangat Puas     |                                                         |  |  |  |  |
|     | 0                                              | Puas            |                                                         |  |  |  |  |
|     | 0                                              | Kurang Puas     |                                                         |  |  |  |  |
|     | 0                                              | Tidak Puas      |                                                         |  |  |  |  |

| Em | pathy | (Empati)       |                                  |
|----|-------|----------------|----------------------------------|
| 25 | Kera  | mahan pelayar  | nan di fakultas/unit/prodi       |
|    | 0     | Sangat Puas    |                                  |
|    | 0     | Puas           |                                  |
|    | 0     | Kurang Puas    |                                  |
|    | 0     | Tidak Puas     |                                  |
| 26 | Kesa  | baran pelayan  | an di fakultas/unit/prodi        |
|    | 0     | Sangat Puas    |                                  |
|    | 0     | Puas           |                                  |
|    | 0     | Kurang Puas    |                                  |
|    | 0     | Tidak Puas     |                                  |
| 27 | Pelay | yanan mengak   | omodir semua kebutuhan mahasiswa |
|    | 0     | Sangat Puas    |                                  |
|    | 0     | Puas           |                                  |
|    | 0     | Kurang Puas    |                                  |
|    | 0     | Tidak Puas     |                                  |
| 28 | Petu  | gas melayani d | lengan sikap menghargai          |
|    | 0     | Sangat Puas    |                                  |
|    | 0     | Puas           |                                  |
|    | 0     | Kurang Puas    |                                  |
|    | 0     | Tidak Puas     |                                  |

| Tar | Tangible                                                              |                                       |                   |  |  |  |  |
|-----|-----------------------------------------------------------------------|---------------------------------------|-------------------|--|--|--|--|
| 29  | informasi khusus mahasiswa difabel                                    |                                       |                   |  |  |  |  |
|     | 0                                                                     | Sangat Puas                           |                   |  |  |  |  |
|     | 0                                                                     | Puas                                  |                   |  |  |  |  |
|     | 0                                                                     | Kurang Puas                           |                   |  |  |  |  |
|     | 0                                                                     | Tidak Puas                            |                   |  |  |  |  |
| 30  | Kecu                                                                  | Cecukupan dan kenyamanan kursi kuliah |                   |  |  |  |  |
|     | 0                                                                     | Sangat Puas                           |                   |  |  |  |  |
|     | 0                                                                     | Puas                                  |                   |  |  |  |  |
|     | 0                                                                     | Kurang Puas                           |                   |  |  |  |  |
|     | 0                                                                     | Tidak Puas                            |                   |  |  |  |  |
| 31  | Kecukupan luasan tempat parkir bila dibanding dengan jumlah kendaraan |                                       |                   |  |  |  |  |
|     | 0                                                                     | Sangat Puas                           |                   |  |  |  |  |
|     | 0                                                                     | Puas                                  |                   |  |  |  |  |
|     | 0                                                                     | Kurang Puas                           |                   |  |  |  |  |
|     | 0                                                                     | Tidak Puas                            |                   |  |  |  |  |
| 32  | Kean                                                                  | nanan tempat p                        | arkir             |  |  |  |  |
|     | 0                                                                     | Sangat Puas                           |                   |  |  |  |  |
|     | 0                                                                     | Puas                                  |                   |  |  |  |  |
|     | 0                                                                     | Kurang Puas                           |                   |  |  |  |  |
|     | 0                                                                     | Tidak Puas                            |                   |  |  |  |  |
| 33  | Kete                                                                  | rsediaan beasisv                      | va bagi mahasiswa |  |  |  |  |
|     | 0                                                                     | Sangat Puas                           |                   |  |  |  |  |
|     | 0                                                                     | Puas                                  |                   |  |  |  |  |
|     | 0                                                                     | Kurang Puas                           |                   |  |  |  |  |
|     | 0                                                                     | Tidak Puas                            |                   |  |  |  |  |
| 34  | Ketersediaan fasilitas laboratorium untuk menunjang kegiatan akademik |                                       |                   |  |  |  |  |
|     | 0                                                                     | Sangat Puas                           |                   |  |  |  |  |
|     | 0                                                                     | Puas                                  |                   |  |  |  |  |
|     | 0                                                                     | Kurang Puas                           |                   |  |  |  |  |
|     | 0                                                                     | Tidak Puas                            |                   |  |  |  |  |
| 35  | Ketersediaan toilet bagi difabel dan umum                             |                                       |                   |  |  |  |  |
|     | 0                                                                     | Sangat Puas                           |                   |  |  |  |  |
|     | 0                                                                     | Puas                                  |                   |  |  |  |  |
|     | 0                                                                     | Kurang Puas                           |                   |  |  |  |  |
|     | 0                                                                     | Tidak Puas                            |                   |  |  |  |  |

| 36 | Kecukupan ruang kuliah bila dibandingkan dengan jumlah mahasiswa |                                                                                   |                                                   |  |  |
|----|------------------------------------------------------------------|-----------------------------------------------------------------------------------|---------------------------------------------------|--|--|
|    | 0                                                                | Sangat Puas                                                                       |                                                   |  |  |
|    | 0                                                                | Puas                                                                              |                                                   |  |  |
|    | 0                                                                | Kurang Puas                                                                       |                                                   |  |  |
|    | 0                                                                | Tidak Puas                                                                        |                                                   |  |  |
| 37 | Kecu                                                             | Kecukupan sarana penunjang kuliah lain (spidol, lcd proyektor, komputer, AC, dll) |                                                   |  |  |
|    | 0                                                                | Sangat Puas                                                                       |                                                   |  |  |
|    | 0                                                                | Puas                                                                              |                                                   |  |  |
|    | 0                                                                | Kurang Puas                                                                       |                                                   |  |  |
|    | O Tidak Puas                                                     |                                                                                   |                                                   |  |  |
| 38 | Kecepatan dan bandwidth WiFi                                     |                                                                                   |                                                   |  |  |
|    | 0                                                                | Sangat Puas                                                                       |                                                   |  |  |
|    | 0                                                                | Puas                                                                              |                                                   |  |  |
|    | 0                                                                | Kurang Puas                                                                       |                                                   |  |  |
|    | O Tidak Puas                                                     |                                                                                   |                                                   |  |  |
| 39 | Proses pembelajaran menggunakan e-learning                       |                                                                                   |                                                   |  |  |
|    | 0                                                                | Sangat Puas                                                                       |                                                   |  |  |
|    | 0                                                                | Puas                                                                              |                                                   |  |  |
|    | 0                                                                | Kurang Puas                                                                       |                                                   |  |  |
|    | 0                                                                | Tidak Puas                                                                        |                                                   |  |  |
| 40 | Kem                                                              | udahan menda                                                                      | apatkan materi kuliah berupa hand out, buku, dll. |  |  |
|    | 0                                                                | Sangat Puas                                                                       |                                                   |  |  |
|    | 0                                                                | Puas                                                                              |                                                   |  |  |
|    | 0                                                                | Kurang Puas                                                                       |                                                   |  |  |
|    | 0                                                                | Tidak Puas                                                                        |                                                   |  |  |

| 41                                                                                                   | 11 Kemudahan akses layanan perpustakaan |                   |                    |
|----------------------------------------------------------------------------------------------------|-----------------------------------------|-------------------|--------------------|
|                                                                                                    | 0                                       | Sangat Puas       |                    |
|                                                                                                    | 0                                       | Puas              |                    |
|                                                                                                    | 0                                       | Kurang Puas       |                    |
|                                                                                                    | 0                                       | Tidak Puas        |                    |
| 42                                                                                                   | apatkan informasi akademik              |                   |                    |
|                                                                                                    | 0                                       | Sangat Puas       |                    |
|                                                                                                    | 0                                       | Puas              |                    |
|                                                                                                    | 0                                       | Kurang Puas       |                    |
|                                                                                                    | 0                                       | Tidak Puas        |                    |
| 43                                                                                                   | Kete                                    | diskusi mahasiswa |                    |
|                                                                                                    | 0                                       | Sangat Puas       |                    |
|                                                                                                    | 0                                       | Puas              |                    |
|                                                                                                    | 0                                       | Kurang Puas       |                    |
|                                                                                                    | 0                                       | Tidak Puas        |                    |
| 44 Kemudahan mendownload jurnal terakreditasi nasional dan internasional beserta ebook pembelajaran. |                                         |                   |                    |
|                                                                                                    | 0                                       | Sangat Puas       |                    |
|                                                                                                    | 0                                       | Puas              |                    |
|                                                                                                    | 0                                       | Kurang Puas       |                    |
|                                                                                                    | 0                                       | Tidak Puas        |                    |
| 45                                                                                                   | Fasil                                   | itas bagi difabe  | el di ruang kuliah |
|                                                                                                    | 0                                       | Sangat Puas       |                    |
|                                                                                                    | 0                                       | Puas              |                    |
|                                                                                                    | 0                                       | Kurang Puas       |                    |
|                                                                                                    | 0                                       | Tidak Puas        |                    |

| 46                                                                                     | i Kemudahan untuk parkir roda dua dan empat       |                                                                   |  |  |  |
|----------------------------------------------------------------------------------------|---------------------------------------------------|-------------------------------------------------------------------|--|--|--|
|                                                                                        | 0                                                 | Sangat Puas                                                       |  |  |  |
|                                                                                        | 0                                                 | Puas                                                              |  |  |  |
|                                                                                        | 0                                                 | Kurang Puas                                                       |  |  |  |
|                                                                                        | 0                                                 | Tidak Puas                                                        |  |  |  |
| 47                                                                                     | Kemudahan mendapatkan layanan bimbingan konseling |                                                                   |  |  |  |
|                                                                                        | 0                                                 | Sangat Puas                                                       |  |  |  |
|                                                                                        | 0                                                 | Puas                                                              |  |  |  |
|                                                                                        | 0                                                 | Kurang Puas                                                       |  |  |  |
|                                                                                        | 0                                                 | Tidak Puas                                                        |  |  |  |
| 48                                                                                     | Keny                                              | Kenyamanan dan kebersihan sarana/prasarana di fakultas            |  |  |  |
|                                                                                        | 0                                                 | Sangat Puas                                                       |  |  |  |
|                                                                                        | 0                                                 | Puas                                                              |  |  |  |
|                                                                                        | 0                                                 | Kurang Puas                                                       |  |  |  |
|                                                                                        | 0                                                 | Tidak Puas                                                        |  |  |  |
| 49 Kesesuaian antara biaya yang dibayarkan di UKT/SPP dengan fasilitas yang didapatkan |                                                   | biaya yang dibayarkan di UKT/SPP dengan fasilitas yang didapatkan |  |  |  |
|                                                                                        | 0                                                 | Sangat Puas                                                       |  |  |  |
|                                                                                        | 0                                                 | Puas                                                              |  |  |  |
|                                                                                        | 0                                                 | Kurang Puas                                                       |  |  |  |
|                                                                                        | 0                                                 | Tidak Puas                                                        |  |  |  |
| -<br>                                                                                  | Simpan Isian Kuesioner                            |                                                                   |  |  |  |